# Bedford Free Library <u>www.bedfordfreelibrary.org</u>

## DOWNLOADING EBOOKS ON YOUR NOOK USING OVERDRIVE

#### What you will need for downloading to Nook Black & White or Nook Simple Touch:

-Bedford Free Library card number (or any Westchester Library System card) and PIN (your pin is the last 4 digits of your phone number).

- A computer with internet access.

-Your Nook Black & White or Simple Touch and the Nook USB cable

#### For Nook Color, Nook Tablet, Nook HD, Nook HD+:

-All of the above EXCEPT a computer with Internet access. You will need your wifi to download the Overdrive free app from the Nook apps storefront

#### For Nook Black & White, Simple Touch & Glow Light: :

1. Go to <u>www.bedfordfreelibrary.org</u> website and click the downloading ebooks box on the right hand side this brings you to the eContent page. Click first choice Overdrive Advantage website.

2. Click sign in at the upper right corner of the page. You can now sign in using your library card number and PIN. Make sure you check the "remember my login information" box so you don't have to type in next time. Once you click the sign in box you are in the catalog.

3. In the upper right hand corner type in a title or author you wish to borrow in the search box. If that item is available the book cover will come up in the search. If the title is unavailable you will be prompted to place a hold on the item. You will be notified via email when the item is ready for downloading.

3. Click on a book cover to open its details page, then click 'Borrow' and you will be taken to your bookshelf page. The first time you borrow a book make sure the loan period is 14days you can check this right below the borrow button. Hit change to extend to 14 days the default is 7 days. Once you change this information it will remain at 14 days.

4. Select 'Download' and click on 'Open' . Adobe Digital Editions will open. Follow the Set-Up Assistant prompts to install Adobe Digital Editions onto your Computer. Get an 'Adobe ID online' if you don't already have one to authorize your computer.

5. Once you have successfully installed the Adobe Digital Editions, click on the 3 Books icon in the upper left hand corner of the screen to see the books in your Library.

6. Connect your cable to the USB port on your computer and to the Nook. The Nook icon will appear on the left hand side of the Adobe Digital Editions screen

7. Drag and drop your eBook from the Library into the Nook icon. Your book will start downloading into your Nook. It only takes a few seconds.

8. Properly eject your Nook from your computer. If you do not properly eject the Nook the files will be corrupted.

9. Your downloaded eBook will appear in your Documents under Files or My Stuff folder, depending on which devices you have.

### **Return eBooks early:**

- 1. Open Adobe Digital Editions
- 2. Click on the

3 Books icon in the upper left hand corner of the screen to see the books in your Library

4. Hover your mouse on the upper left hand corner of the book you want to return to reveal a drop down menu and select 'Return book' To remove ebooks from your Nook you must connect the Nook to your computer via USB cable and delete the eBook from the Documents folder or My Stuff folder on your Nook.